## Aktivierung des E-Mail-Kontos

Hier finden Sie eine Anleitung zur Aktivierung Ihrer schulischen E-Mail-Adresse, die Sie zum Empfangen und Versenden von Schul-E-Mails sowie für die Verbindung mit dem WLAN-Netzwerk der Schule und Ihrem OneDrive-Konto benötigen. Zuvor müssen Sie :

- Ihre Schulmailadresse (......@edu.gbjb.ch) kennen, die auf dem zu Hause erhaltenen Brief angegeben ist ;
- im Besitz des Mobiltelefons mit der Nummer sein, die Sie uns bei der Anmeldung mitgeteilt haben ;
- mit Ihrem Mobiltelefon eine Internetverbindung haben.

## A. Erstellen (oder Zurücksetzen) Ihres neuen Passworts

| Öffnen Sie auf Ihrem Computer oder Telefon eine Webseite und gehen Sie zu<br><u>https://password.edubern.ch</u> |  |
|----------------------------------------------------------------------------------------------------|--|
| Kanton Bern<br>Canton de Berne                                                                                  |  |
| Réinitialisation du mot de passe                                                                                |  |
| Adresse e-mail                                                                                                  |  |
| Numéro de portable 07x xxx xx xx                                                                                |  |
| Envoyer Annuler                                                                                                 |  |
| Status                                                                                                    |  |
| Votre demande a bien été envoyée au serveur. S'il vous plaît<br>vérifier votre SMS.                             |  |
|                                                                                                    |  |

gym|BIENNE-JURA BERNOIS

Une institution du canton de Berne

| 4) | Sobald Sie die Bestätigungs-SMS<br>erhalten haben, klicken Sie auf den<br>angezeigten Link, um zu einer neuen<br>Webseite zu gelangen, auf der Sie<br>Ihr Passwort setzen können.            | Mit diesem Link können Sie Ihr<br>neues Passwort setzten / Ce<br>lien vous permet de définir<br>votre nouveau mot de passe:<br><u>https://password.edubern.ch/<br/>index.html?</u><br>ci=1009454&adst=sYBI299N2<br><u>ki7bLXz9/</u><br>tGS467sGjWDBoS&adfv=0792<br>184319    |
|----|----------------------------------------------------------------------------------------------------|----------------------------------------------------------------------------------------------------|
| 5) | Nachdem Sie auf den Link geklickt<br>haben, wird die folgende Seite<br>angezeigt.                                                                                                    | Kanton Bern<br>Canton de Berne                                                                                                    |
|    | Legen Sie Ihr neues Passwort fest,<br>indem Sie folgendes beachten:                                                                                                    |                                                                                                    |
|    | <ul> <li>Mindestens 8 Zeichen, darunter :</li> <li>mindestens 1 Grossbuchstabe ;</li> <li>mindestens 1 Ziffer ;</li> <li>mindestens 1 Sonderzeichen (\$; !).<br/>Vermeiden Sie #.</li> </ul> | Réinitialisation du mot de passe                                                                                                    |
|    | Klicken Sie schliesslich auf 'Envoyer'<br>und warten Sie auf die<br>Bestätigungsnachricht.                                                                                                   | Retaper le mot de passe       Envoyer       Annuler                                                                                                    |
| 6) | Bei Problemen <mark>lesen Sie bitte die</mark><br>angezeigte Fehlermeldung, die<br>Ihnen Informationen über die                                                                              | Cedubern edubern                                                                                                    |
|    | Komplexität des anzugebenden<br>Passworts gibt.                                                                                                    | Réinitialisation du mot de passe<br>Ihr Passwort wurde erfolgreich zurückgesetzt. Sie<br>können sich nun mit dem neuen Passwort<br>anmelden.<br>Votre mot de passe a été réinitialisé avec succès.<br>Vous pouvez maintenant vous connecter avec le<br>nouveau mot de passe. |

## B. Verbindung mit dem Wifi-Netzwerk « WLGYMB-BYOD »

Wenn Sie sich in den Räumlichkeiten der Schule befinden, können Sie sich mit folgenden Angaben in das WLGYMB-BYOD-Netzwerk einloggen:

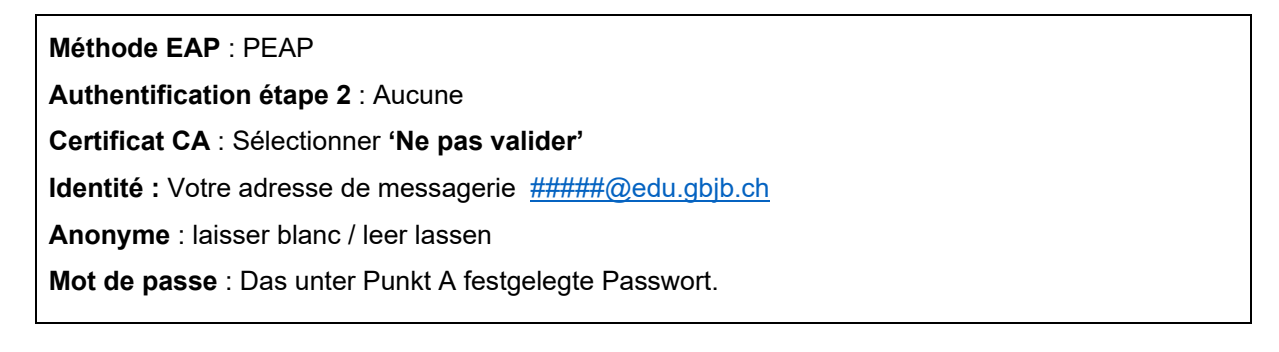

28.04.2025

Z:\Documents-Officiels\organisation\brochure d'information de la rentrée\GBJB - activation courriel élèves\_DE.docx

## C. Anmelden bei Ihrem Konto und Installation der Office 365-Tools

Ihre E-Mail-Adresse und Ihr Passwort (gemäss der Anleitung unter A.) sind erforderlich. Wenn Sie die Microsoft Office 365-Tools bereits auf Ihrem Computer installiert haben, müssen Sie das Anmeldeverfahren nicht durchführen; Sie können direkt mit ihnen arbeiten.

| 1) | Gehen Sie auf <u>www.gbjb.ch</u> und klicken Sie im Menü auf 'Liens' und danach auf 'Office 365'.                                                                                                    |                                                                                                    |  |
|----|----------------------------------------------------------------------------------------------------|----------------------------------------------------------------------------------------------------|--|
|    | L'école en général ~ GYM ~ ESC ~ ECG                                                                                                    | ✓ Passerelle ✓ Liens ∅ ✓ 𝒫                                                                                                    |  |
|    |                                                                                                    | Horaires<br>Office 365<br>Intranet<br>Moodle                                                                                                    |  |
| 2) | <ul> <li>In dem neu erscheinenden<br/>Bildschirm geben Sie Ihre E-<br/>Mail-Adresse und dann Ihr<br/>Passwort ein.</li> <li>Nachdem Sie auf [Weiter] [Suivant]<br/>geklickt haben, gelangen Sie<br/>möglicherweise direkt zu Schritt 7),<br/>der weiter unten erklärt wird.</li> </ul>                                                 | Microsoft Se connecter prenom.nom@edu.gbjb.ch Pas de compte ? Créez-en un ! Votre compte n'est pas accessible ? Retour Suivant                                                                                                    |  |
| 3) | Wenn keine weiteren<br>Sicherheitsinformationen im Konto<br>gespeichert wurden, erscheint die<br>folgende Meldung:                                                                                                    | Plus d'informations requises<br>Votre organisation a besoin de plus d'informations<br>pour préserver la sécurité de votre compte<br>Utiliser un autre compte<br>En savoir plus                                                                                                    |  |
|    | Klicken Sie auf [Suivant].                                                                                                    | Suivant<br>                                                                                                    |  |
| 4) | Wenn die Handynummer noch nicht<br>registriert ist, wählen Sie die<br>Methode "Authentifizierungstelefon"<br>("Téléphone d'authentification"),<br>das Land Ihres Anbieters, Ihre<br>Handynummer und die Auswahl<br>"Mir einen Code per SMS senden"<br>("M'envoyer un code par SMS")<br>und klicken Sie dann auf [Weiter]<br>[Suivant]. | Vérification de sécurité supplémentaire<br>Sécurices votre compte en ajoutant une vérification du bléphone à votre mot de passe. Consultes la vidéo pour<br>décourse comment sécurier voite compte<br><b>Étape 1 : Comment devons-nous vous contacter ?</b><br>Téléphone d'authentification<br>Suivaite (-41)<br>M'appeler<br>M'appeler<br>Suivant<br>Von numéros de téléphone seront uniquement utilisés pour la sécurité du compte. Des finis téléphoniques et<br>SM'atadad s'appliquement. |  |

gym|BIENNE-JURA BERNOIS

Une institution du canton de Berne

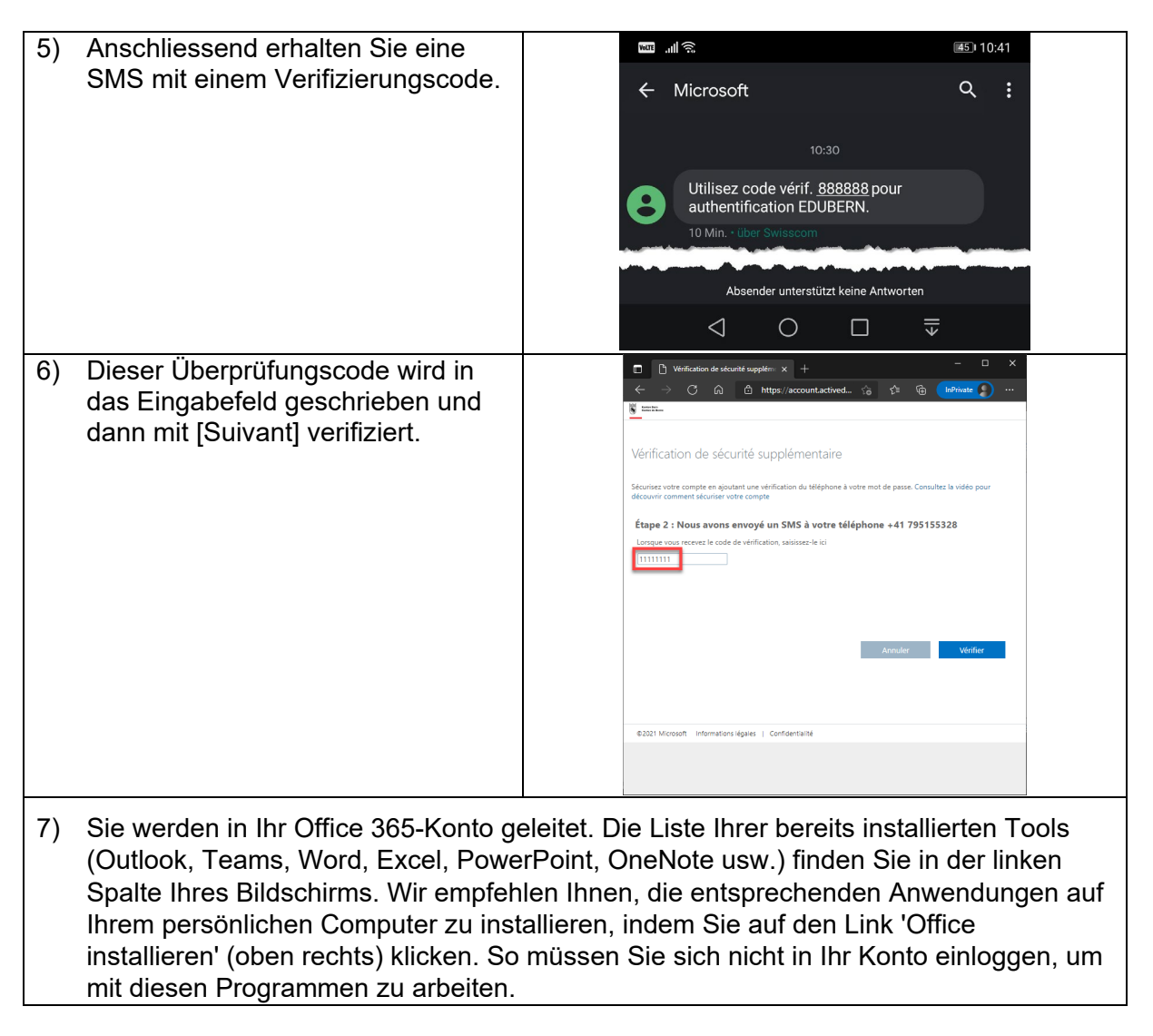

Bei Problemen können Sie unseren IT-Support anrufen (Bürozeiten, auf Französisch) unter der Telefonnummer 079 528 27 02.